# Closs 保護者用ガイド

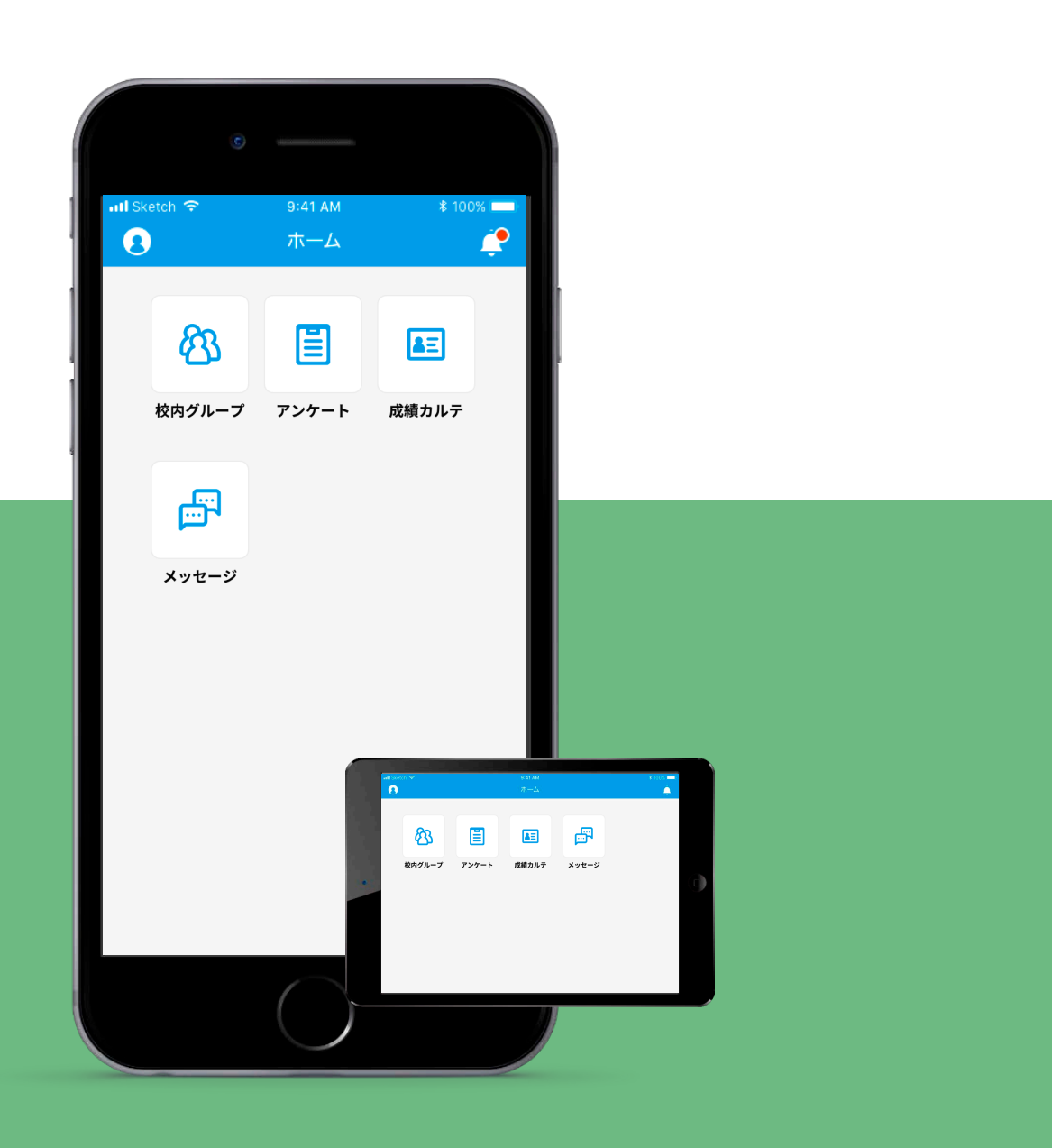

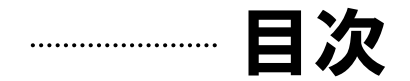

- P.03 … Classiとは
- P.05 … 初回ログインについて
- P.09 … Webブラウザ版
- P.13 … Classiホームアプリ

※本ガイドに掲載しております画面は開発中のものです。実際の画面とは異なる場合があります。

# **Classi** 保護者用ガイド

# Classiとは、

「お子様の学習」「先生方の授業・生活指導」 「保護者・お子様と、先生のコミュニケーション」をサポートするサービスです。

保護者用機能では、お子様のIDと紐付いた保護者用のID・パスワードを 利用してお子様の「学校での成績」や「学習状況」などについて確認でき、 「先生とのコミュニケーション」も可能です。

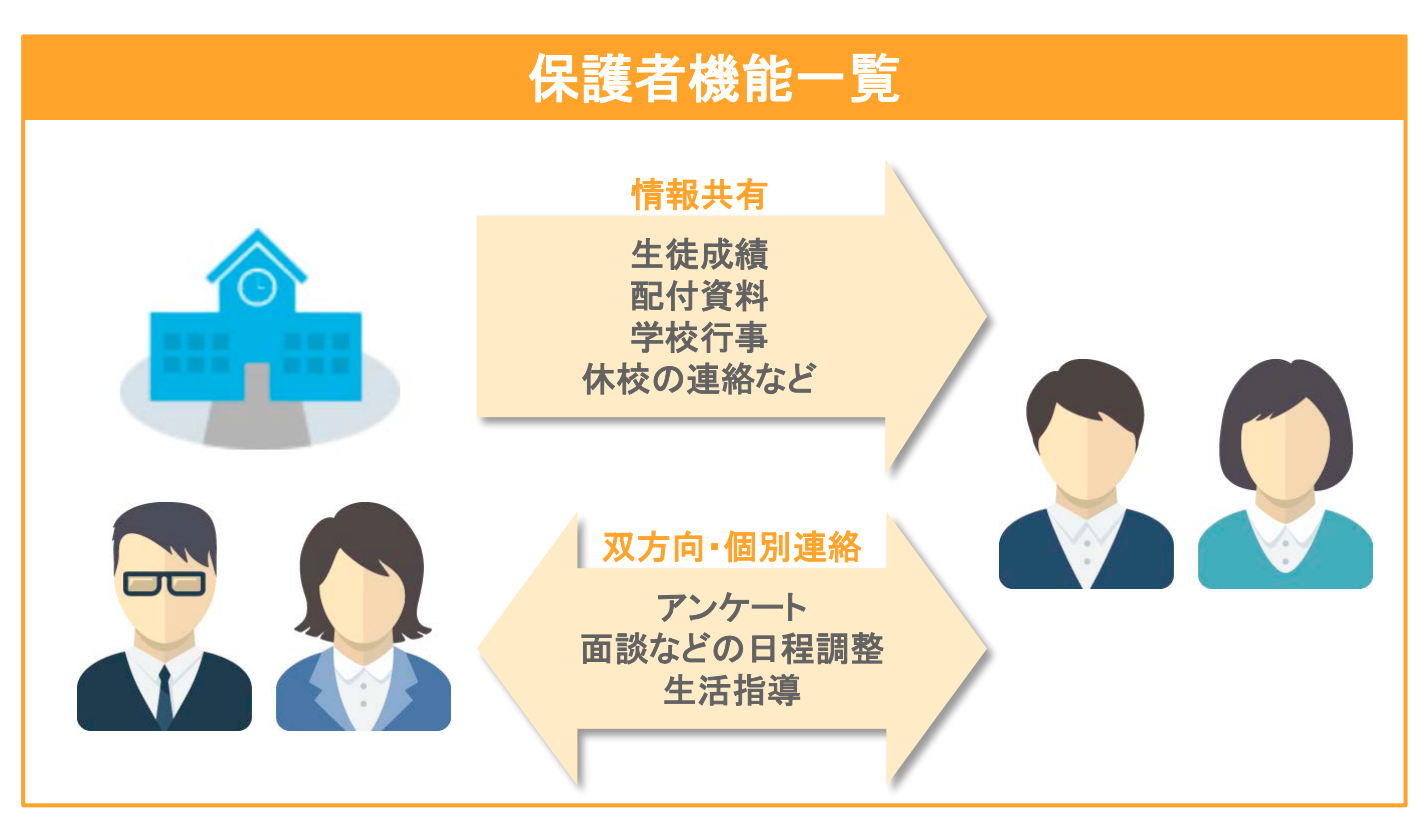

# セキュリティについて

・各基準・ガイドラインに沿ったクラウドを利用し、すべての個人情報を学校単位で分割・暗号化して保存しております。 ・所属学校と紐付く個人ID・パスワードにより認証しており、センシティブ情報の扱いにもセキュリティ対策を実施しております。

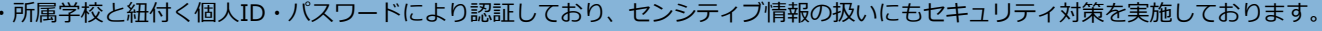

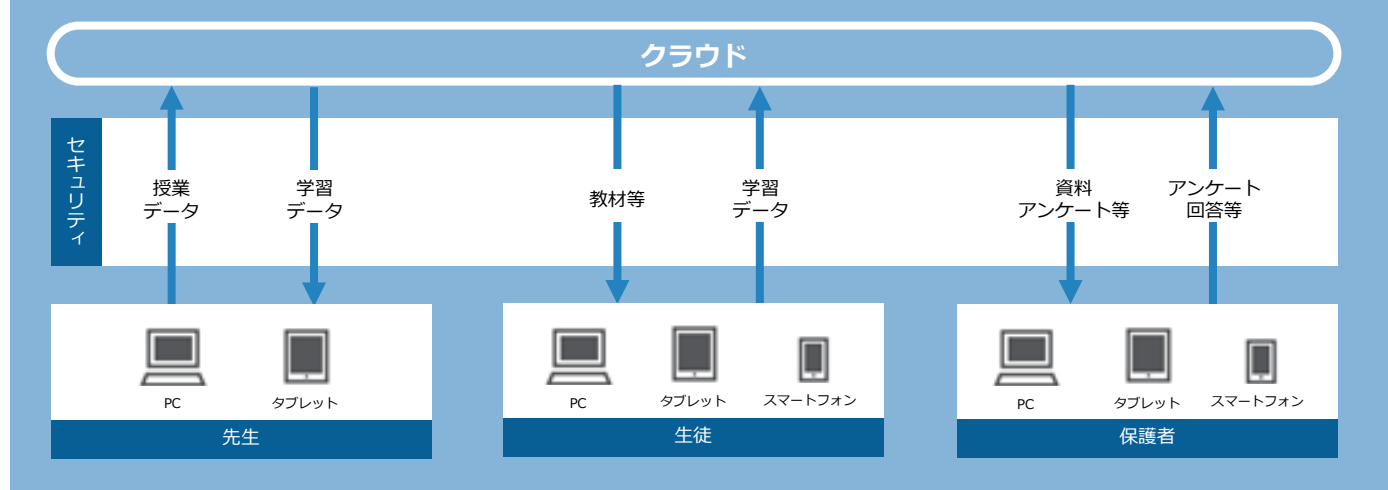

# Classiは、さまざまなプラットフォームに対応。 ご利用シーンに合わせて使い分けられます。

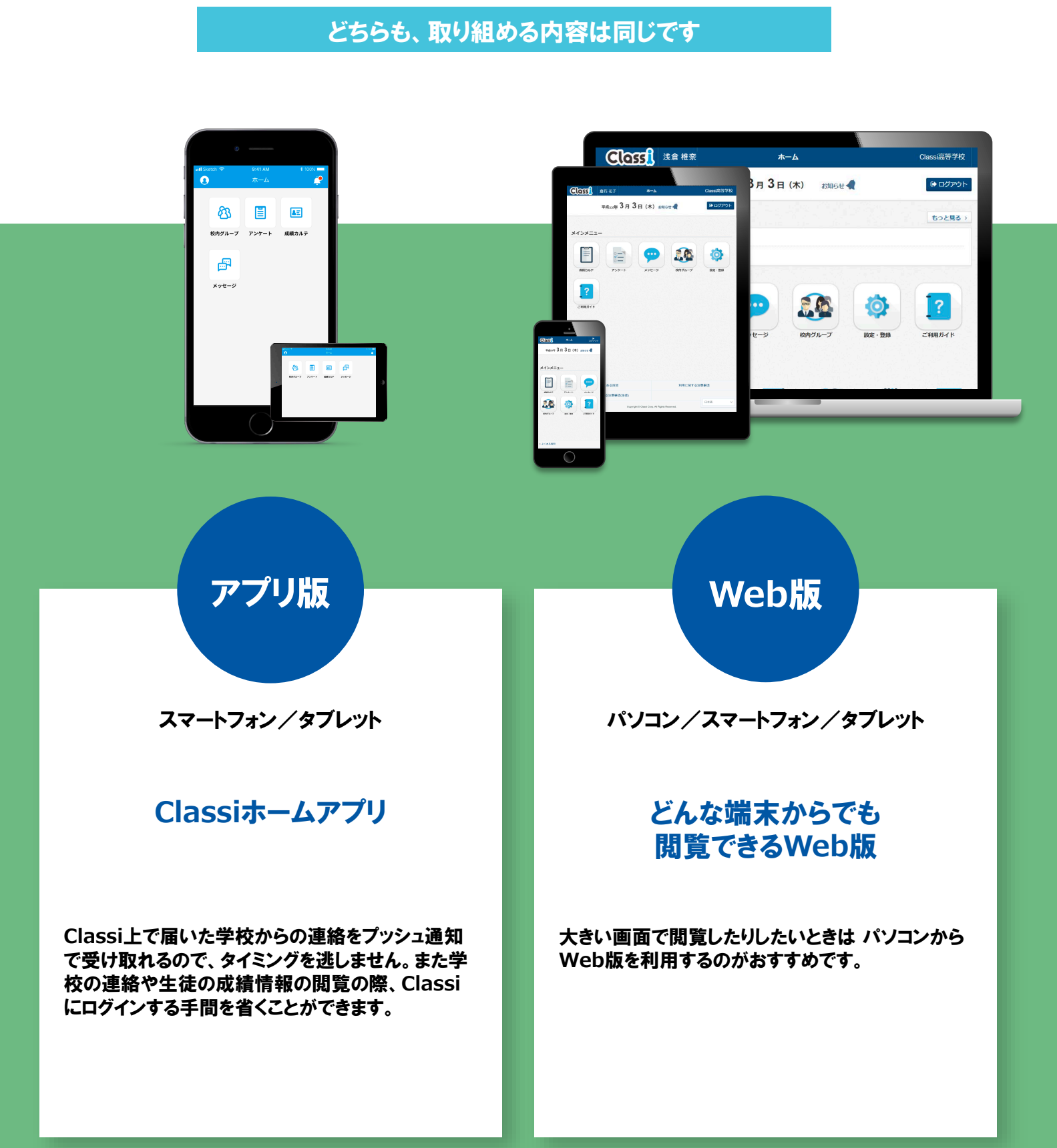

# 初回ログイン(SASPIから始まるIDの場合)

初めてClassiをご利用いただくためにはパスワードの設定や、メールアドレスの登録(任意)が必要です。 ※2回目以降のご利用には、IDとご自身で設定したパスワードが必要です。

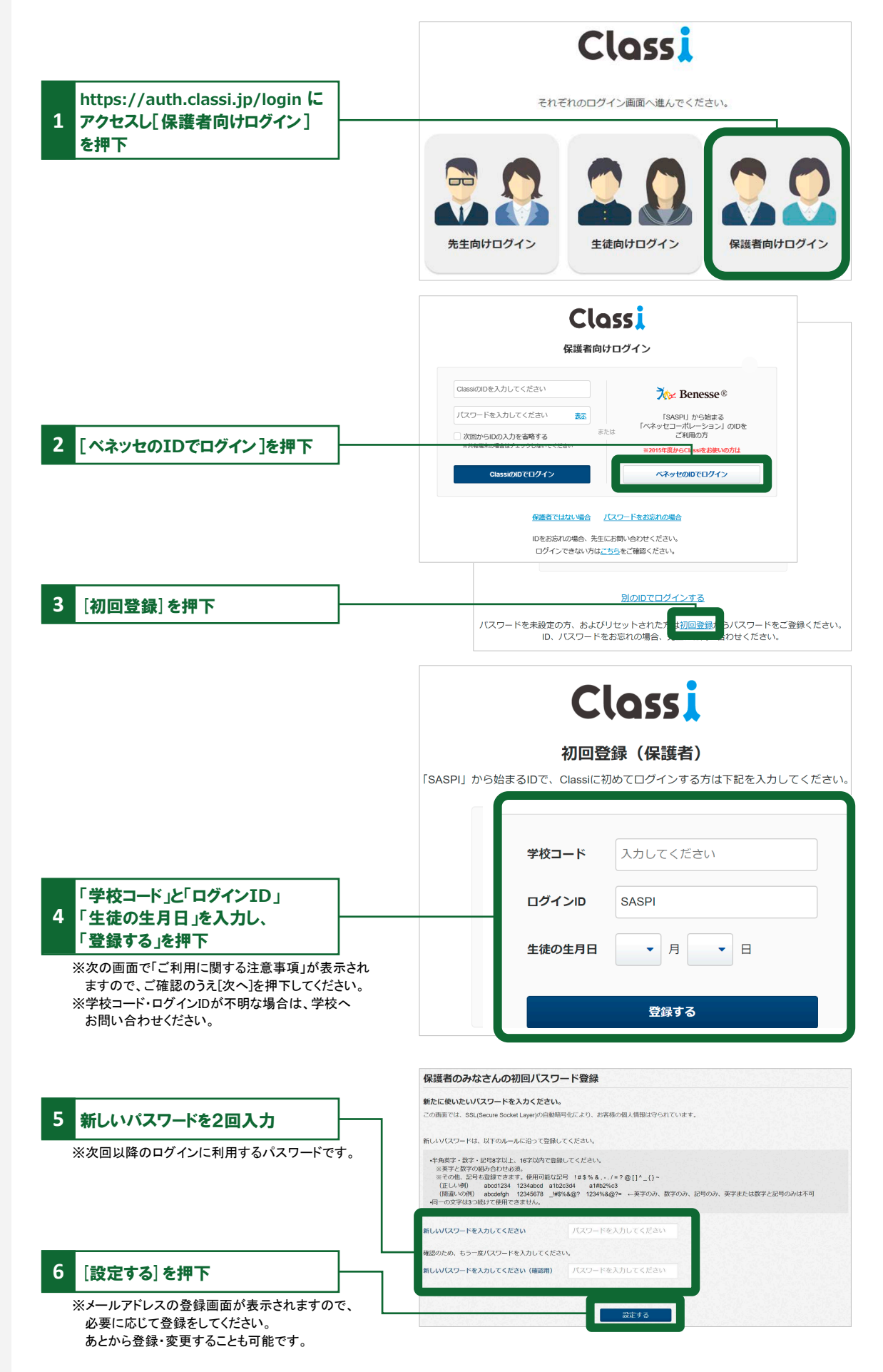

# 初回ログイン(SASPIから始まるIDではない場合)

初めてClassiをご利用いただくためにはパスワードの設定や、メールアドレスの登録(任意)が必要です。 ※2回目以降のご利用には、ID(変更した場合は変更後のID)とご自身で設定したパスワードが必要です。

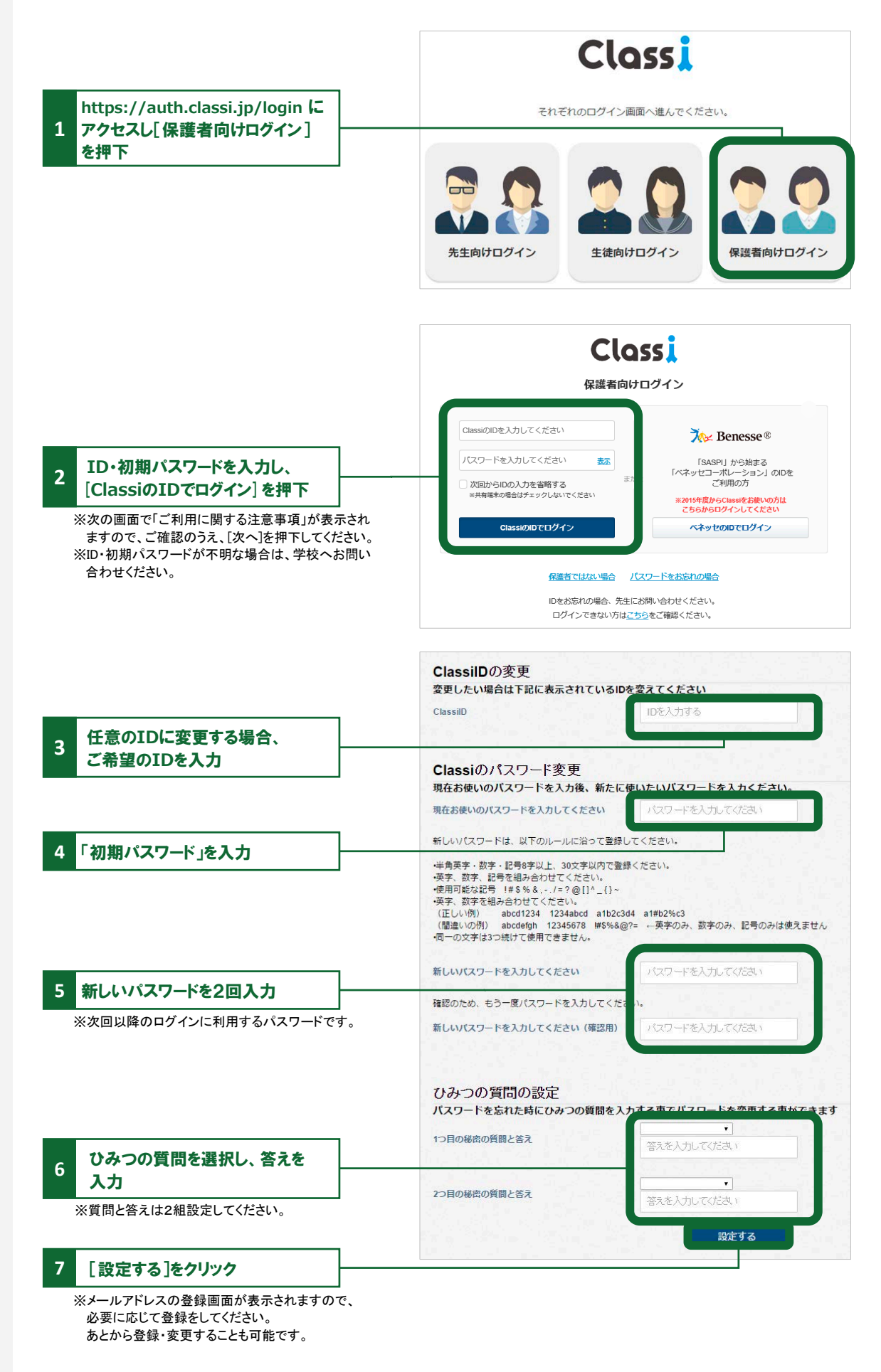

# メールアドレスの登録(任意)・変更

登録すると、学校から連絡があった際にお知らせメールが届きます。 ※初回ログイン時に続けて登録する場合は、手順4よりご登録ください。

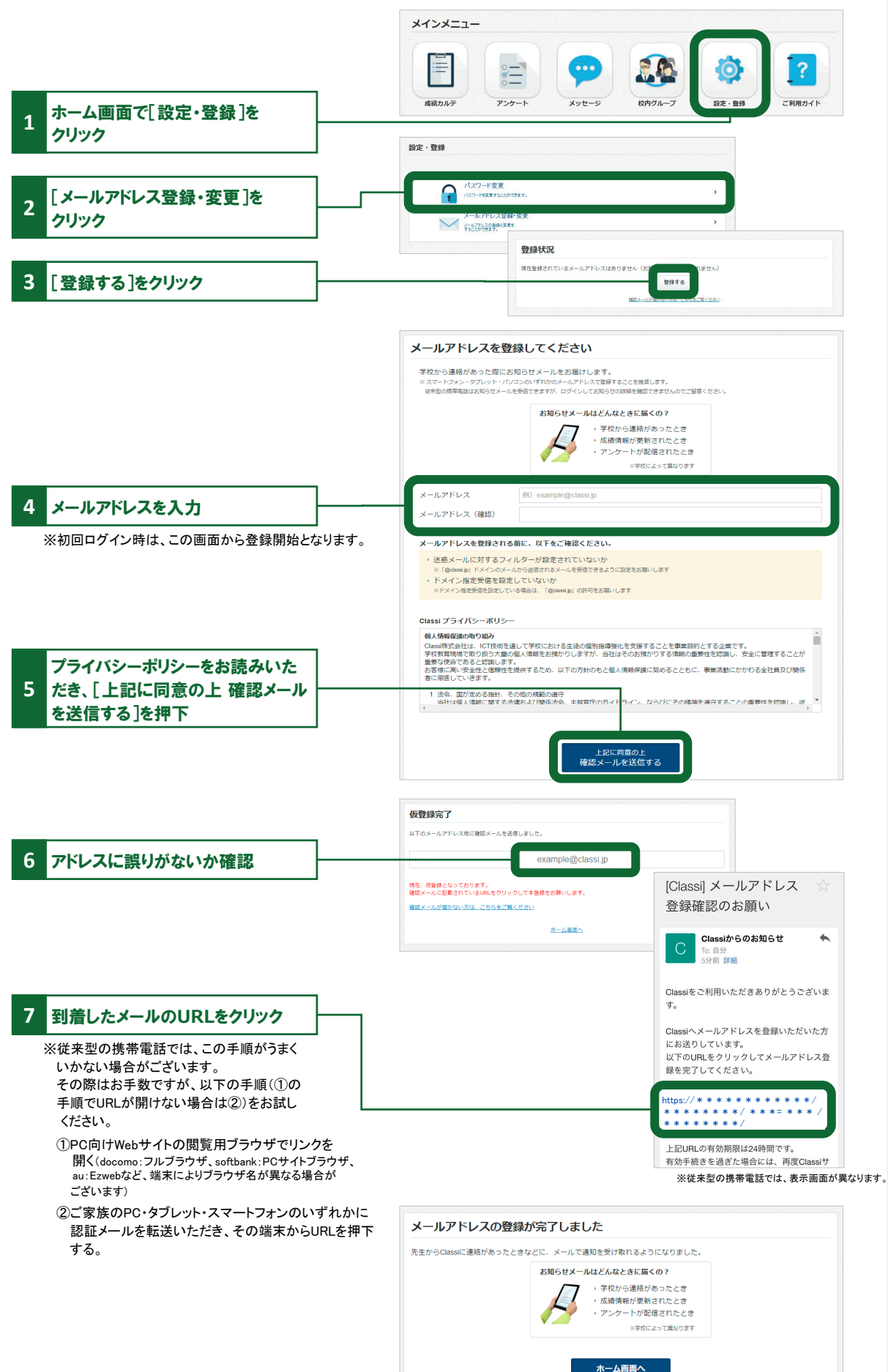

# ログイン時の注意点

ログインできない場合は、下記の4点をご確認ください。

① ログインの入口を間違えている

→「生徒向け」や「先生向け」の入り口からは入れません。

| Closs」<br>生徒向けロクイン                                                                                                    |                                                                                                    | Classi                      |
|----------------------------------------------------------------------------------------------------|----------------------------------------------------------------------------------------------------|-----------------------------|
| Council DE XJU C C EAN<br>バレジートモネカル C CEAN<br>スピットモネカル C CEAN<br>スピット<br>スピット<br>スピット<br>スピー<br>スピー<br>スピー<br>スピー<br>スピー<br>スピー | Clossi<br>光生的けログイン                                                                                                    | それぞれのログイン画面へ進んでください。        |
| CensedD0213/4/> A49650213/4/> A49650213/4/>                                                                                                    | OwnedDire入力してくどさい         次と Benesse           パビワードモスカレでください         as           「日本のかりたください」         「日本のかりたください」           クロケートモスカレでください         as           「日本のかりたくたちい」         Alexander (1995)           クロケートモスカレでくたい         Alexander (1995)           クロケートモスカレアでくたい         Alexander (1995) |                             |
|                                                                                                    | Canadd (1597) 749166(1597)                                                                                                    | 先生向けログイン 生徒向けログイン 保護者向けログイン |

# ②ログインIDと入口の組み合わせを間違えている

→ SASPIからはじまるべネッセのIDと、それ以外のClassiのIDでは入り口が異なります。

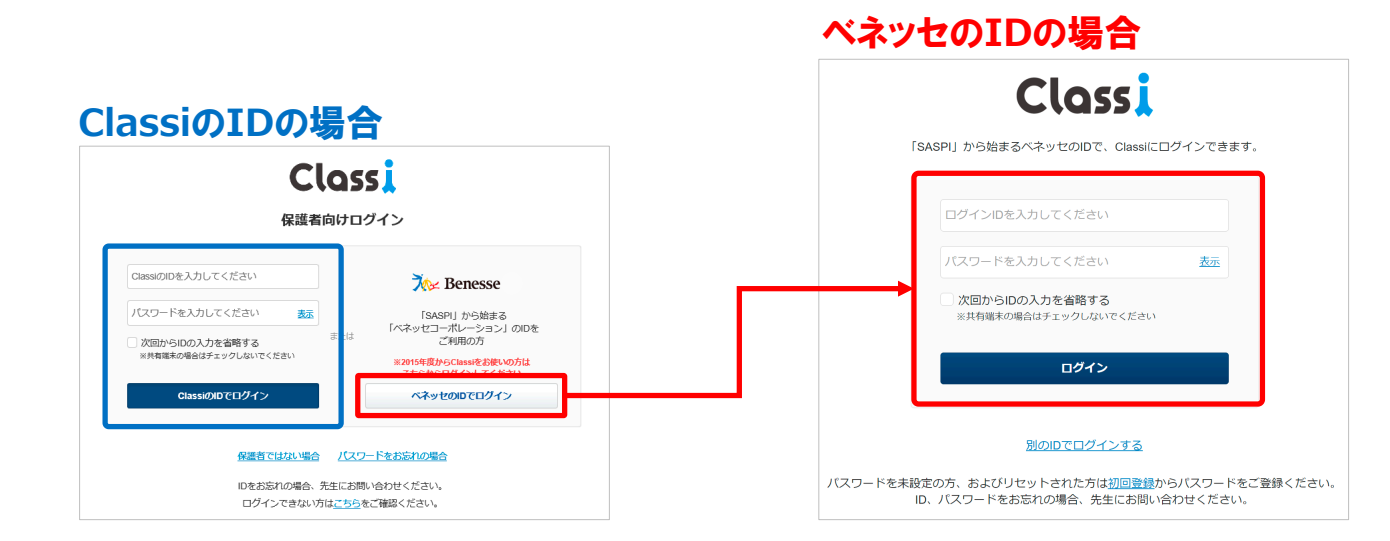

### ③アプリ版のClassiを使っている

→ 保護者は以下のアプリ版をご利用いただけません。 各種WebブラウザよりClassiのサービスサイトにアクセスし、ログインしてください。

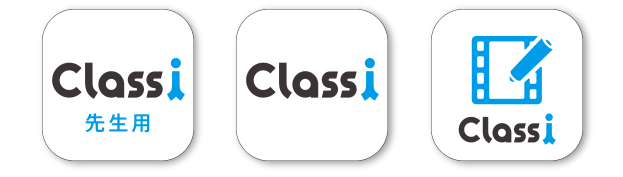

## ④その他(よくある間違い)

・I(エル)とI(アイ)と1(いち)や、b(ビー)と6(ろく)などの似ている文字の入力ミス

- ・大文字や小文字の入力ミス
- ・IDやパスワードの前後や途中に空白(スペース)が入力されている
- ・フィーチャーフォン(通称ガラケー)でログインしようとしている
- ・子供のIDとパスワードを使っている

※上記を確認してもログインできない場合は、学校へお問い合わせください。

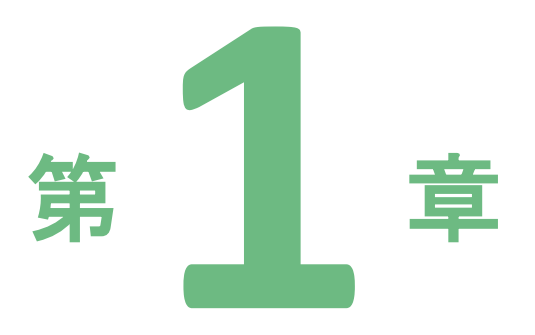

# Webブラウザ版

パソコン、タブレット問わず、 WebブラウザからClassiを操作できます。

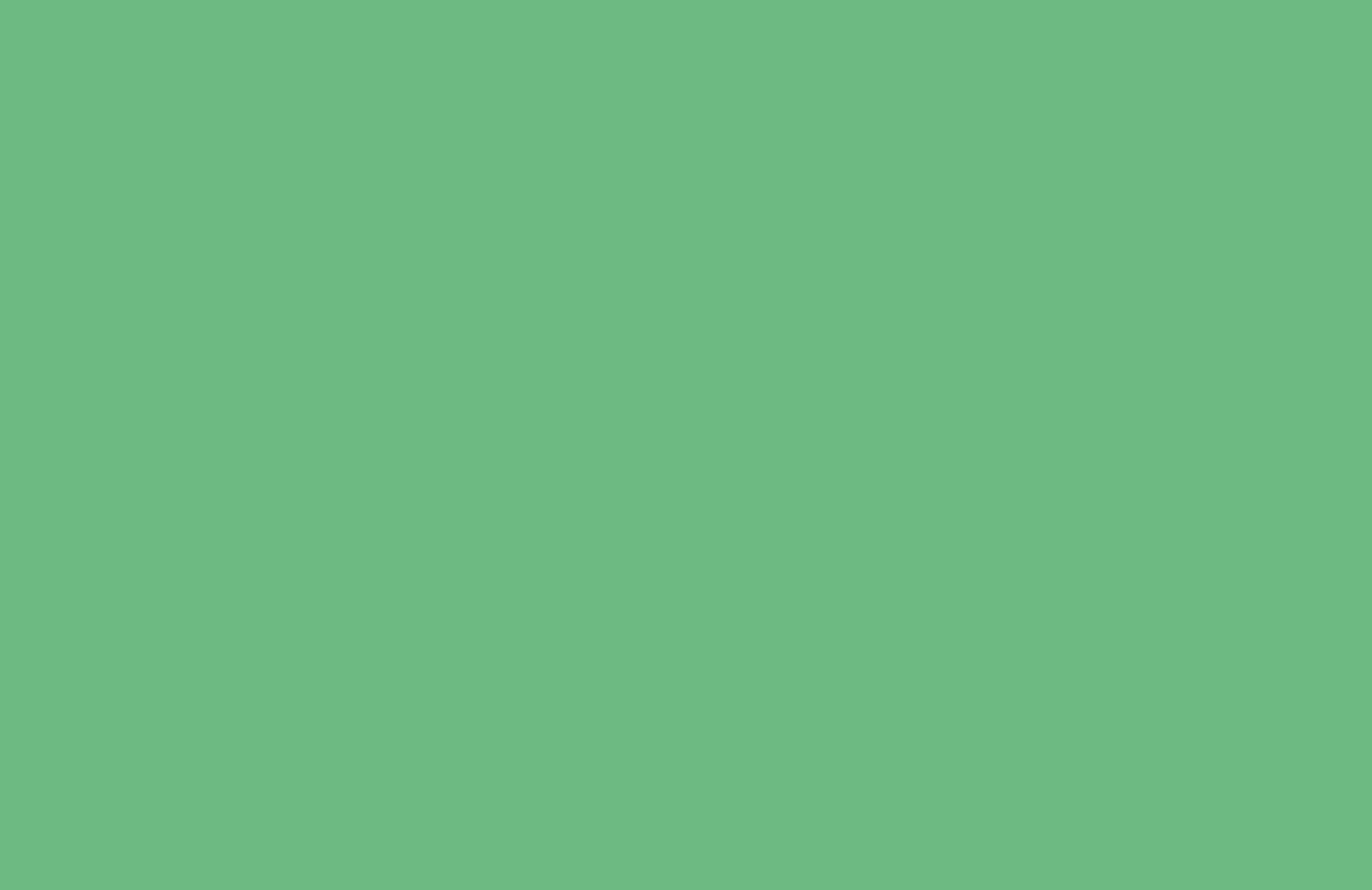

# ホーム画面について

Classiや学校からのお知らせ、学校行事の予定などがご覧いただけます。

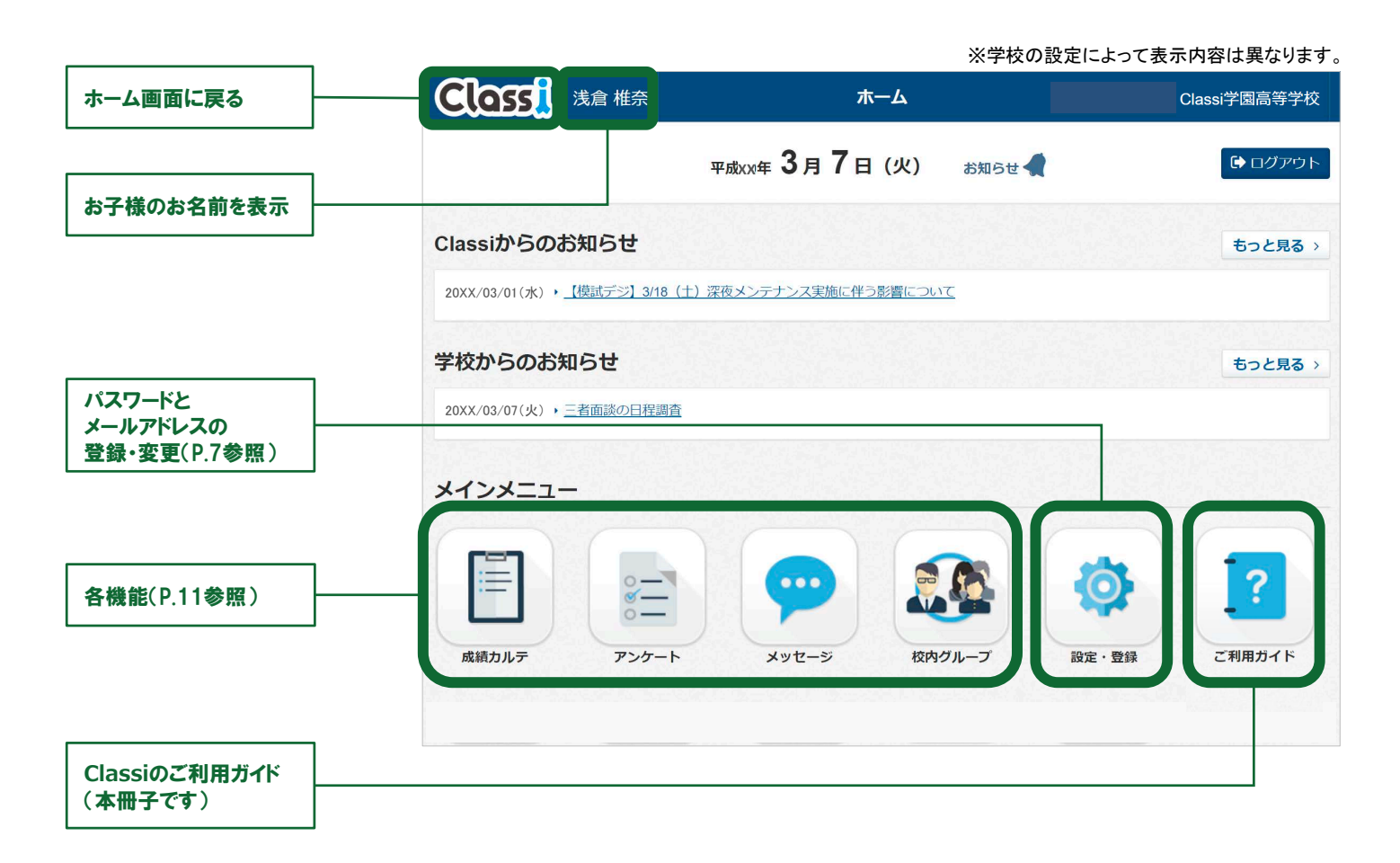

# 成績カルテ

お子様の出欠状況や時間割、成績・志望校をご覧いただけます。

### **①近況**

■年間・学期ごとの出欠状況を表示
■1週間の時間割を表示

### 2志望校

■校内での志望校調査の結果を表示
■ベネッセのテストで記入した志望校を表示
■アンケート機能でお子様が回答した志望校を表示

### ③成績

■校内のテスト結果を表示
 ■ベネッセのテスト結果を表示

### 4学習

■学習時間の変化を表示
■ベネッセのテストでの学習アンケート結果を表示
■学習や課外活動などの振り返りアンケート結果を表示

# アンケート

先生から配信されたアンケートの回答・回答履歴が

確認できます。

回答は、保護者1・2どちらかのアカウントのみで

可能となり、回答者のみ履歴をご確認いただけます。

|       | 成績カルテ                                       | -ב=× |
|-------|---------------------------------------------|------|
|       | L 近況 🏦 志望校 🖳 成績 🖊 学習                        | プリント |
|       | 한 같이 많이 한 것을 봐야?                            |      |
| 出欠状   | 況                                           |      |
| 出欠カウン | ۶ <u>۴</u>                                  |      |
| 年間    | 欠處 0日 /復興 0日 /平道 0日 /公次 0日 /出席停止、易引等 0日 /   |      |
| 1学期   | 欠除 0日 /應約 0日 /原語 0日 /公欠 0日 /出来停止、最引等 0日 /   |      |
| 2学期   | 欠席 0日 /延純 0日 /浮源 0日 /公欠 0日 /出売停止・品引等 0日 /   |      |
| 3学期   | (2) 20 / 20 / 20 / 20 / 20 / 20 / 20 / 20   |      |
| 4学期   | 欠賬 0日 /建制 0日 /平康 0日 /公次 0日 /出茶停止 · 品引等 0日 / |      |
|       |                                             |      |

※各種項目について、学校で登録がある場合のみ、表示されます。

### ※学校の設定により、使用できない場合があります。

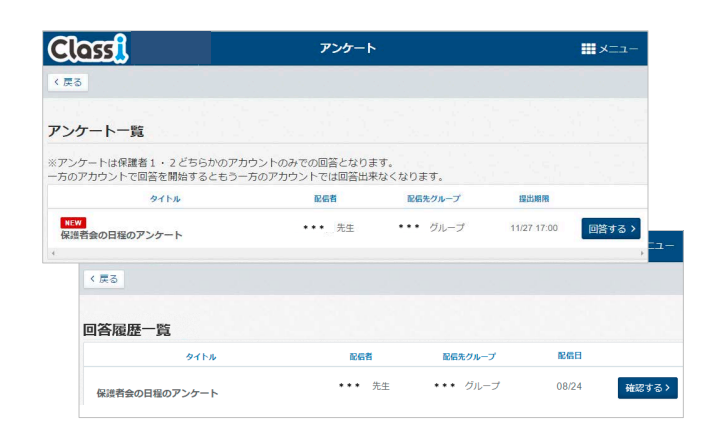

# メッセージ

先生と個別にやり取りができます。 保護者1・2のアカウントはセットでの登録です。

| Class                | メッセージ                | -ב=א |
|----------------------|----------------------|------|
| トークルーム一覧             | 3人 •••• 先生 •••• 保護者2 |      |
| •••• 先生 •••• 保護者2 3人 |                      |      |

# 校内グループ

先生と情報共有が行えます。 グループに配信されたアンケート・コンテンツなどの お知らせが表示されます。

### ※学校の設定により、使用できない場合があります。

※学校の設定により、使用できない場合があります。

| Class     |         | 校内グル | ープ    | ?ヘルプ 🏭メニュー |
|-----------|---------|------|-------|------------|
| x 1963    |         | グルーフ | /一覧   |            |
| マイグループ    |         |      |       | マイグループの編集  |
| 高校 1学年保護者 | 1年1組保護者 | PTA  | 進学説明会 | 学校からのお知らせ  |

# お知らせ通知メール

メールアドレスをご登録いただくと、以下のタイミングでメールが 配信されます。

■学校からのお知らせ(受信) ■アンケート(受信/提出期限前日) ■校内グループ(投稿/自分の投稿へのコメント) ■メッセージ(受信) ■成績カルテ(ベネッセのテストの連携)

| 差出人: Classiからのお知らせ > 隠す<br><sup>宛先:</sup> * * * * * * ><br>* * * |
|------------------------------------------------------------------|
| <b>アンケートが配信されました。</b><br>今日 10:19                                |
| Classiにお知らせ通知が届きました。<br>ログインして内容をご確認ください。                        |
| https:// * * * * * * * * * * * * * * * * * *                     |
| サービスについてご不明点があれば、Classiホー<br>ム画面下部の「よくある質問」をご覧くださ<br>い。          |
| それでも解決しない場合やログインID/パスワー<br>ドをお忘れの場合は、学校の先生にお問い合わ<br>せください。       |

<注意点>

【堆将厝倍】

■メールによる通知は遅延・不達が起こる可能性があります。あらかじめご了承ください。

- 1) 携帯会社での配信処理の事情
- 2) 通信経路の各地点での障害発生や制限
- 3) その他やむなき理由など

■保護者の方(ご利用者)へのメール到達品質を確保するため、テストメールをお送りする場合があります。

- ■メールアドレスを持つ端末(スマートフォン、タブレット、PC)であれば基本的に通知を受信できます。 従来型の携帯電話でもメールアドレスの登録・受信が可能ですが、一部の端末では表示が崩れる等の現象が 起こることがあります。
- ■メールアドレスを変更された場合は、「設定・登録」の「メールアドレス登録・変更」より、メールアドレスの更新を お願いいたします。(P.7参照)
- ■サービスの品質維持向上のためサーバメンテナンスを実施し、ご利用いただけない時間帯が発生します。 発生時には「Classiからのお知らせ」にて事前に通知いたします。

| 【推奨環境】  |                | 2018年2月現在                                                        |  |
|---------|----------------|------------------------------------------------------------------|--|
| デバイス    | 種別             | 環境                                                               |  |
| タブレット   | Android Tablet | Android OS 4.4 (402HWのみ), 5.0, 5.1, 6.0, 7.0, 7.1<br>+ Chrome最新版 |  |
|         | iPad           | iOS 10, 11 + Safari                                              |  |
|         | Windows Tablet | Windows 8.1, 10 + IE11 ※デスクトップ版に切り替えてご利用ください。                    |  |
| スマートフォン | Android        | Android OS 4.4, 5.0, 5.1, 6.0, 7.0, 7.1 + Chrome最新版              |  |
|         | iPhone         | iOS 10,11 + Safari                                               |  |
| PC      | Windows        | Windows 7, 8.1 + IE11 or Chrome最新版                               |  |
|         | Windows        | Windows 10 + IE11 or Chrome最新版 or Edge最新版                        |  |

※推奨環境は変更の可能性があります。

※端末・設定によっては、一部動作保障をしかねるものがあります。

※ご利用ブラウザのプライベートブラウズ機能を「OFF」にしてご利用ください。

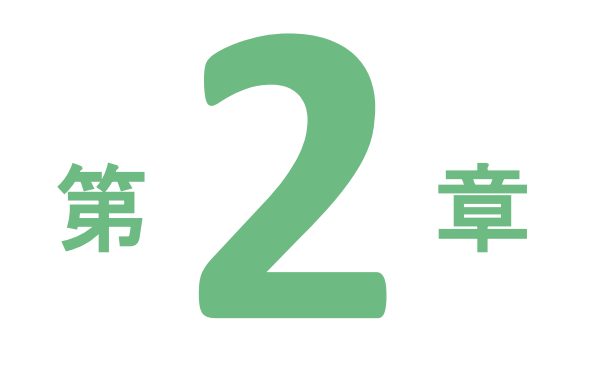

# Classiホームアプリ

Classi Web版の機能をコンパクトにまとめたアプリです。

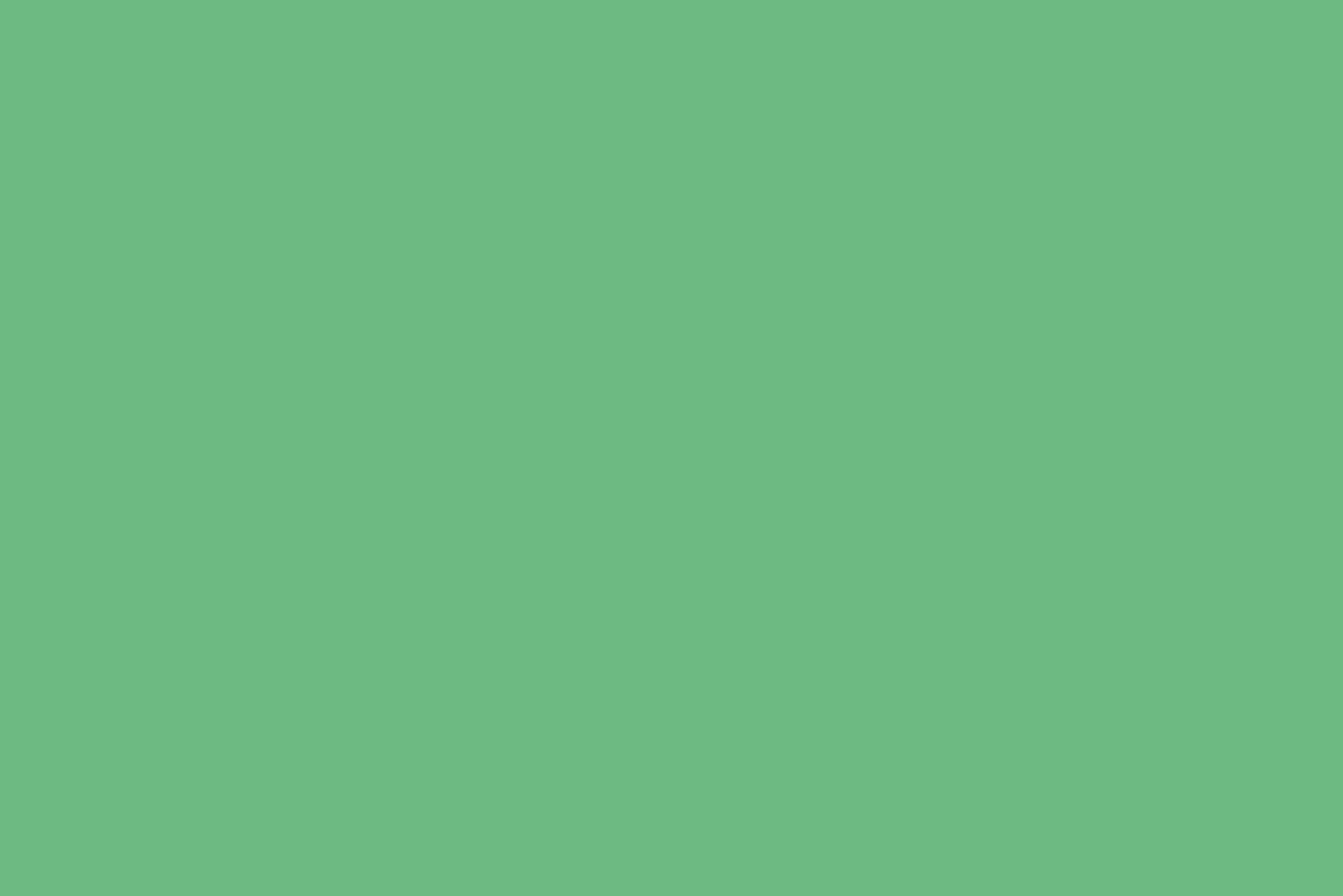

# アプリをインストールする

### 01 スマートフォン、タブレットからGoogle Play™ / App Store<sup>®</sup>に アクセスし、アプリをインストールする (Classiサイトではありません)

| 利用端末に合わせて、<br>1 Google Play™ または<br>App Store <sup>®</sup> を起動 |        | Android™の場合<br>Coogle Play<br>で手に入れよう                                                                          | iOSの場合                                                           |
|----------------------------------------------------------------|--------|----------------------------------------------------------------------------------------------------|------------------------------------------------------------------|
| 2 検索ボックスに[Classiホーム]と<br>入力し、検索を実行                             |        | Classiホーム                                                                                                    | Q                                                                |
| 8<br>検索結果に表示された<br>[Classiホーム] アプリをタップし、<br>インストール             |        |                                                                                                    |                                                                  |
| 02 ログインする                                                      |        |                                                                                                    |                                                                  |
| 1<br>インストールされた Classiホームの<br>アイコンをタップ                          |        | Classi<br>Home                                                                                                 |                                                                  |
| 2 [保護者向けログイン]をタップ                                              |        |                                                                                                    | 保護者向け<br>ログイン                                                    |
|                                                                |        | Closs, 保護者向                                                                                                    | けログイン                                                            |
| 3 ID・パスワードを入力し、<br>[ログイン]をタップ                                  |        | <ul> <li>ClassiのIDを入力してください</li> <li>パスワードを入力してください</li> <li>次回からIDの入力を省略する<br/>+共有端末の場合はチェックしないでくが</li> </ul> | 表示<br>Cáty                                                       |
| ※iOS端末の画面を掲載しています。<br>Androidの端末場合、画面が多少異なります                  | -<br>o | ClassiのIDでロク                                                                                                   | イン                                                               |
| ベネッセのIDをご利用の場合は、<br>こちらからログインしてください。                           |        | または<br>・・・・・・・・・・・・・・・・・・・・・・・・・・・・・・・・・・・・                                                                    | SSE<br>ペッセのIDをご<br>ダイン<br>場合<br>100場合<br>い合わせください。<br>ミニン時男ください。 |

# 「Classiホーム」について

### アプリの特徴

### ・通知

Classiに届いた最新情報を、プッシュ通知や新着バッジで受け取ることができます。

### ・アプリログイン

ご利用の都度、Classi IDやパスワードを入力する必要がありません。 ※最後にアクセスしてから1ヶ月以上ログイン状態を保持します。

### ▼推奨環境

| ▼」正天城坑  |                |                                                  |  |
|---------|----------------|--------------------------------------------------|--|
| デバイス    | 種別             | 環境                                               |  |
|         | Android        | Android OS 6 以上+Chrome 最新版                       |  |
| スマートフォン | iPhone         | iOS 11 以上 + safari                               |  |
| タブレット   | Android Tablet | Android OS 5 系 (Lenovo Tab2のみ) , 6 以上+Chrome 最新版 |  |
|         | iPad           | iOS 11 以上 + safari                               |  |
|         | Windows Tablet | Windows 8.1, 10 + IE 11                          |  |

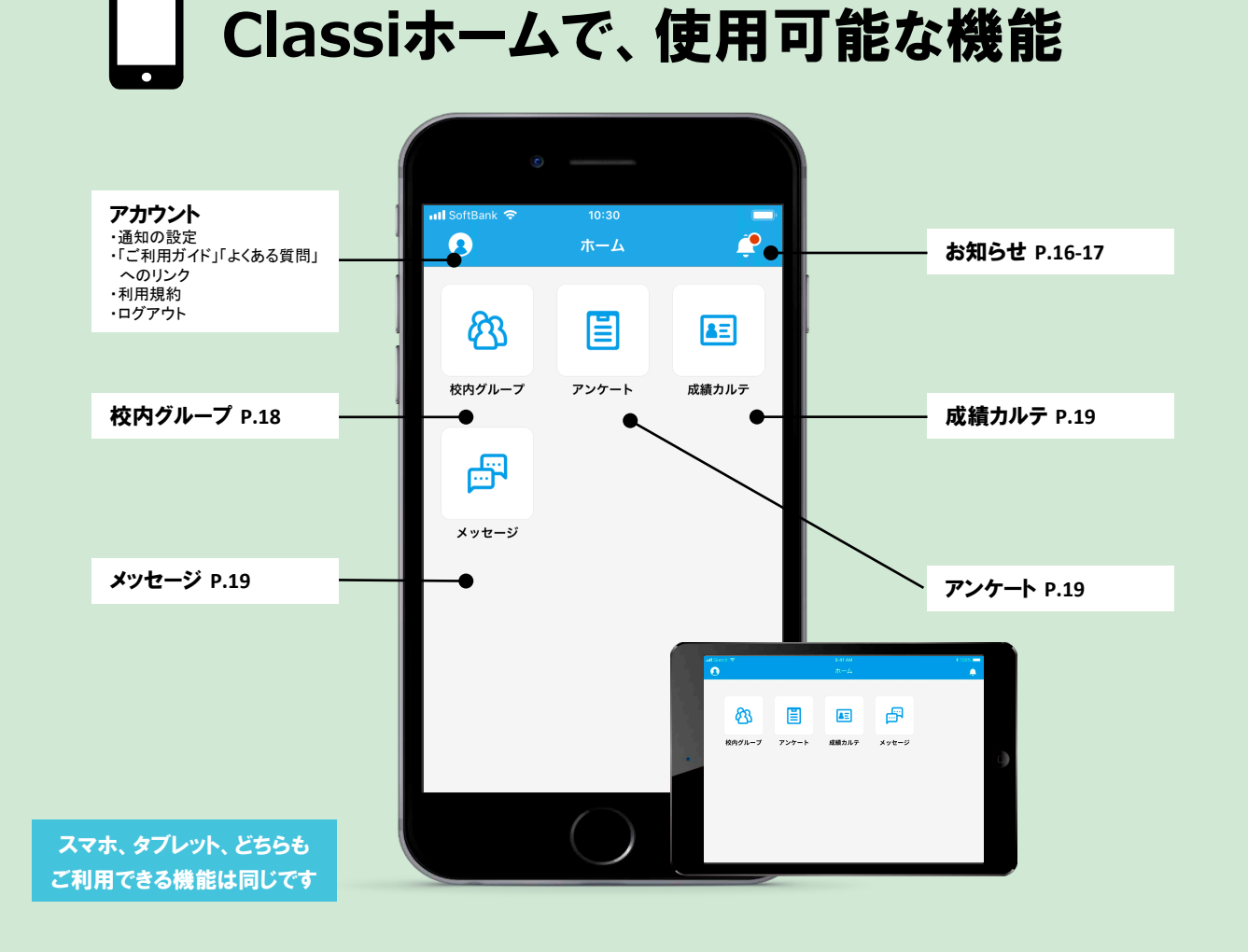

# お知らせ・通知方法

### お知らせの種類

Classiホームのお知らせは、3つのカテゴリに分かれて届きます。

- ・受信ボックス … 学校からのお知らせ、アンケートやメッセージの受信
- ・みんなの反応 … 自分の投稿に「コメント」や「いいね」をされたとき
- •Classi便り … Classiからのお知らせ

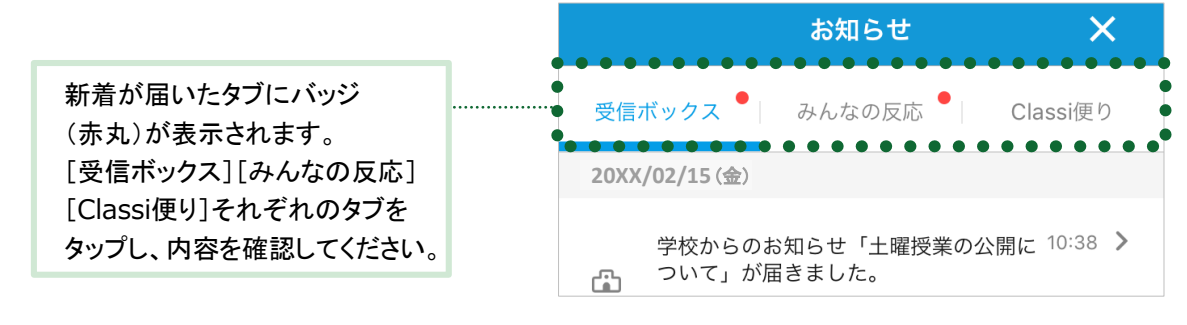

## 通知方法

### お知らせのカテゴリによって、通知方法が異なります。 ・受信ボックス …「プッシュ通知」+「サウンド」+「新着バッジ(赤丸)」を表示 ・みんなの反応/Classi便り … 「新着バッジ(赤丸)」のみ表示

※Androidは端末により、アプリアイコンに新着バッジを表示ない機種があります。 ※Classi便り、見ました(保護者の投稿)については、端末ホーム画面にあるアプリアイコンには新着バッジが 表示されません。

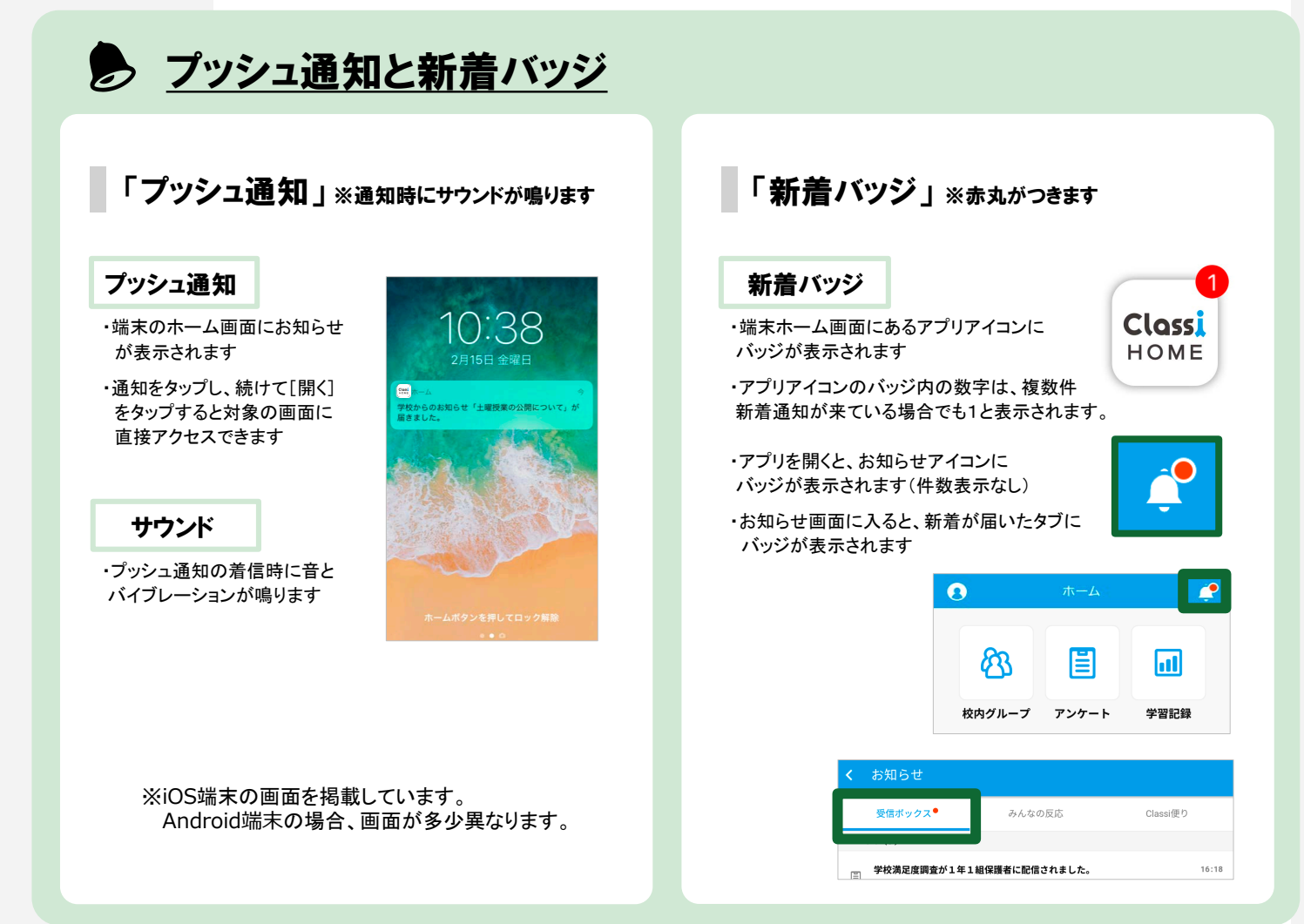

# 通知を受信する・お知らせを確認する

[受信ボックス] みんなの反応] Classi便り] 通知受信時の画面イメージです。

![](_page_16_Figure_2.jpeg)

# <Classiホーム 保護者機能・通知一覧>

※通知が届かない場合は、お使いの端末本体の通知設定がオンであることをご確認ください。

|    | = 通知あり |  |
|----|--------|--|
| 空欄 | = 通知なし |  |

|               |                       | お知らせのカテゴリ                        |                           |                      |
|---------------|-----------------------|----------------------------------|---------------------------|----------------------|
| 機能            | 内容                    | 受信ボックス<br>※ブッシュ通知、サウンド、<br>新着バッジ | <b>みんなの反応</b><br>※新着バッジのみ | Classi便り<br>※新着バッジのみ |
| Classiからのお知らせ | Classiからのお知らせを受信したとき  |                                  |                           | lacksquare           |
| 学校からのお知らせ     | 学校からのお知らせを受信したとき      | •                                |                           |                      |
|               | アンケートを受信したとき          | •                                |                           |                      |
| アンケート         | (アンケート未回答の場合)回答期限の前日  | •                                |                           |                      |
|               | 回答したアンケートにコメントされたとき   |                                  |                           |                      |
| 林山なり、プ        | 自分の投稿に「いいね」がされたとき     |                                  |                           |                      |
| 校内クループ        | 自分の投稿にコメントされたとき       |                                  |                           |                      |
|               | 自分がコメントした投稿にコメントされたとき |                                  |                           |                      |
|               | 所属している校内グループに投稿されたとき  |                                  |                           |                      |
| メッセージ         | メッセージを受信したとき          | $\bullet$                        |                           |                      |

# 校内グループ

4

[登録]をタップ

### ※学校の設定により、使用できない場合があります。

![](_page_17_Figure_2.jpeg)

登録

![](_page_18_Picture_0.jpeg)

### ※学校の設定により、使用できない場合があります。

箘

2 ±

Class HOME

Classi

Y

![](_page_18_Figure_2.jpeg)

# 成績カルテ

各項目のタブを切り替えて、お子様の出欠状況や 時間割、成績・志望校をご覧いただけます。

#### ①近況

■年間・学期ごとの出欠状況を表示
■1週間の時間割を表示

### 2志望校

■校内での志望校調査の結果を表示
 ■ベネッセのテストで記入した志望校を表示
 ■アンケート機能でお子様が回答した志望校を表示

#### ③成績

■校内のテストやベネッセ以外のテスト結果を表示
■ベネッセのテスト結果を表示

### 4学習

■学習時間の変化を表示
 ■ベネッセのテストでの学習アンケート結果を表示
 ■学習や課外活動などの振り返りアンケート結果を表示

![](_page_18_Figure_13.jpeg)

※各種項目について、学校で登録がある場合のみ、表示されます。

※学校の設定により、使用できない場合があります。

# メッセージ

先生と個別にやり取りができます。 保護者1・2のアカウントはセットでの登録です。

![](_page_18_Picture_17.jpeg)

![](_page_19_Picture_0.jpeg)